## **Migrate WooCommerce Orders Checklist**

This checklist is the accompanying document to our WooCommerce customers and orders migration guide. We encourage you to print a copy of this and check things off as you go through your migration. Haven't read the guide yet? <u>Read it here</u>.

### **Required Plugins**

- Customer / Order CSV Export Suite plugin
- Customer / Order CSV Import Suite plugin

### **Pre-Migration**

- □ Site A: WooCommerce Staging
- □ Site B: WooCommerce Live
- □ Migrate Products from Site A to Site B

#### 1. Export Customers from Site A

- Upload and activate the <u>Customer / Order CSV Export Suite</u> plugin
- Next, on your WordPress dashboard, hover over WooCommerce and click "CSV Export".
- □ Then, go to Settings, toggle Customers, and select the dropdown to
  - CSV Import and click "Save Settings". Manual Export Settings:
    - Given Stream Format: CSV Import
    - Automatically Export Orders: Disabled
- Download CSV File
- □ Reformat/Check CSV File

- □ The first 3 columns should be: username, email, and password
  - Pro tip: If the first 3 columns are not username, email, and password, you did something wrong
- Remove Guest Customer Rows (Rows without usernames + password columns)

### 2. Import Customers from Site A to Site B

- Upload and activate the <u>Customer / Order CSV Import Suite</u> plugin
- Upload CSV File
- □ Import Options > Next, upload your Orders CSV file, click "Next" and

configure the options

- Shipping Address
- Don't hash user passwords
- Send emails
- □ Merge/update
- Debug Mode
- □ Fields separated by: comma
- Run a dry run first
- Run a live import
  - Pro Tip: Import a CSV file with single *customer* first, and then if that is successful, go back and import a CSV file with all all *customers*

### **Pre-Migration of Orders**

- □ Take a backup of Site B (optional)
- 'Activate' <u>Disabled Emails plugin</u> on Site B (optional)

- □ 'Activate' <u>Sequential Orders Numbers plugin</u> on Site A (optional)
- □ 'Activate' <u>Sequential Orders Numbers plugin</u> on Site B (optional)
- Before exporting your orders from Site A, ensure that the SKUs on each product (and product variation if any) on Site A match the products on Site B

### 3. Export Orders from Site A

- Upload and activate the <u>Customer / Order CSV Export Suite</u> plugin (this should already have been done in step 1 above)
- On Site A, in your WordPress dashboard, hover over WooCommerce and click "CSV Export".
- Next, go to the Settings tab, toggle Orders, and select the dropdown to "CSV Import" and click "Save Settings". Manual Export Settings:
  - Given Service Format: CSV Import
  - Add Order Notes: Enable
  - Automatically Export Orders: Disabled
- Then, click the "Export" tab, ensure the export is toggled to Orders and click the Export button. Manual Export Options:
  - Export type: Orders
  - Output type: CSV
  - Given Stream Format: CSV Import
- Download CSV File
- □ Reformat/Check CSV File
  - Product skus on Site A match product skus (and product
    - variation if any) on Site B

- □ Example: SP010 > SP010
- Pro Tip: If your product SKUs have changed and want to import products with an updated SKU, open up your
  Orders CSV file, and run a search and replace on the product SKUs that have been updated before importing your orders
- For multi product/items orders, separate the line items in the "line\_items" column
- Delete "order\_id" column (optional)

## 4. Import Orders from Site A to Site B

- Upload and activate the <u>Customer / Order CSV Import Suite</u> plugin (this should already have been done in step 2 above)
- WordPress Dashboard > WooCommerce > CSV Import Suite, click "CSV Import Suite" > click "Import Orders"
- Import Options > Next, upload your Orders CSV file, click "Next" and

configure the options:

- Allow unknown products
- Re-calculate taxes & totals
- □ Use addresses from customer profile
- Send emails
- □ Merge/update
- Debug Mode
- □ Fields separated by: comma
- □ Map Fields > Make sure your Orders CSV file is mapped properly.

□ The first 3 columns imported should be:

### **□** Id > --skip--

- Pro Tip: Even if you're not merging orders, skip the first column "id" in the file mapping.
- □ Order\_number > Order number
- Order\_number\_formatted > Formatted order number
- Created\_at > Date
- Run a dry run first
- Run a live import
  - Pro Tip: Import a CSV file with single order first, and then if that is successful, go back and import a CSV file with all all orders

### Post-Migration of Orders to Site B

- Create a list of any orders that occurred on your WooCommerce store during the migration process
- 'Deactivate' Disabled Emails Plugin
  - If orders happened during migration, resend order confirmation emails to customer